# **Basic Gmail Operations**

# Contents

| 1. Basic  | Operations for Google Apps Gmail        | . 1 |
|-----------|-----------------------------------------|-----|
| 1.1. Rece | viving and Reading Emails               | 1   |
| 1.1.1.    | The Inbox and displaying emails         | 1   |
| 1.1.2.    | Email threads                           | 2   |
| 1.2. Com  | posing and sending emails               | 3   |
| 1.2.1.    | Before sending emails                   | 3   |
| 1.2.2.    | Composing and sending new emails        | 4   |
| 1.2.3.    | Composing an email from Contacts        | 5   |
| 1.2.4.    | Replying to emails                      | 6   |
| 1.2.5.    | Forwarding emails                       | 7   |
| 1.2.6.    | Saving an email draft                   | 8   |
| 1.2.7.    | Attaching files                         | 8   |
| 1.2.8.    | Automatically forwarding emails         | 9   |
| 1.3. Orga | nizing emails                           | 11  |
| 1.3.1.    | Classifying emails by labels            | 11  |
| 1.3.2.    | Starring emails                         | 13  |
| 1.3.3.    | Archiving emails                        | 14  |
| 1.3.4.    | Deleting emails                         | 15  |
| 1.3.5.    | Automatically sort emails using filters | 16  |
| 1.4. Othe | r                                       | 19  |
| 1.4.1.    | Searching emails                        | 19  |
| 1.4.2.    | Printing emails                         | 20  |
| 1.4.3.    | Spam                                    | 20  |
| 1.4.4.    | Importance markers                      | 21  |
| 1.5. More | e details                               | 22  |

# 1. Basic Operations for Google Apps Gmail

# 1.1. Receiving and Reading Emails

# 1.1.1. The Inbox and displaying emails

Once you have logged in, the Inbox screen will be displayed, as in **Fig. 1**. This is the list of emails you have received. New emails are shown in bold. The Inbox can be shown at any time by just clicking "Inbox" on the left of the screen.

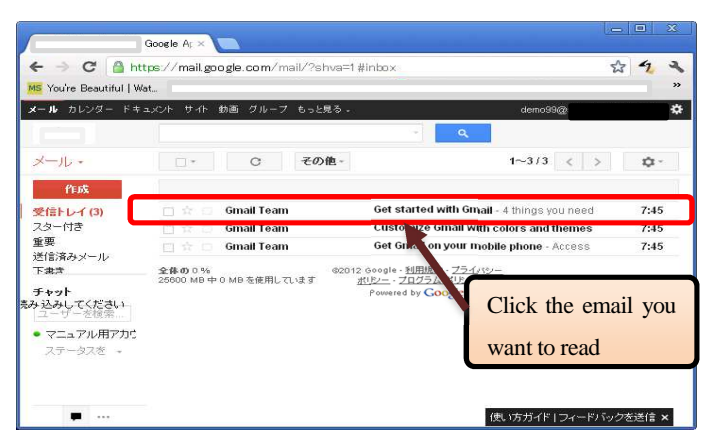

# Fig. 1 Inbox

Clicking the email you want to read will display the email main body, like in Fig. 2. This email is an example of one that has an attachment.

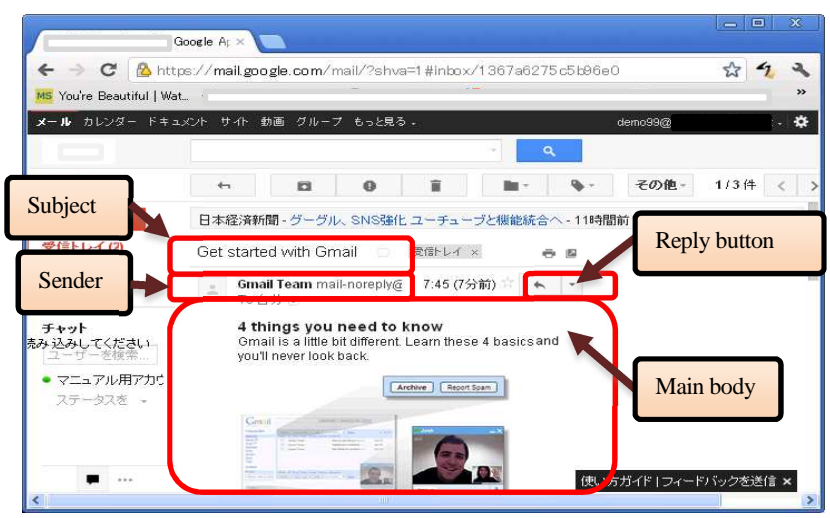

#### Fig. 2 Email main body display

Sometimes there will be numbers in parentheses beside the "Inbox" to the left of the screen. In **Fig. 1**, it shows "Inbox (3)", which means there are three emails there that you have not yet read.

The Google Apps Gmail Inbox screen is updated periodically, but if you want to check for updates immediately, you can do by clicking the C (Refresh) button.

# 1.1.2. Email threads

In Google Apps Gmail, when you reply to a message you received or someone replies to one you sent, all these multiple emails are collected in the form of "threads". Using this function makes it easier to see the order of an email exchange, and simpler to find the email you want.

In lists of emails like in the Inbox, each thread is shown on a single line, even if there are multiple emails in it. However, in this case, the number of emails in a thread is shown in parentheses beside the sender.

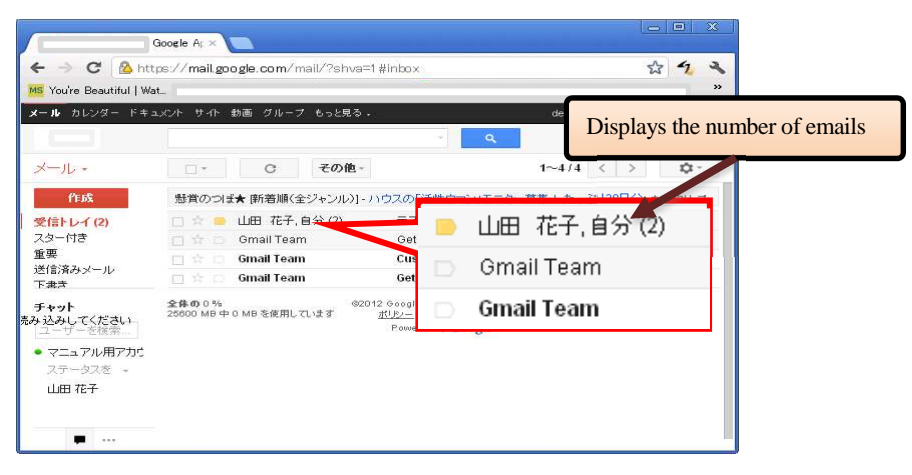

Fig. 3 List display when there are multiple emails in a thread

In Fig. 3, "(2)" is shown in Line 1, so that lets you know that there are two emails in this thread. Clicking the thread may show you the emails overlapping, like in Fig. 4. In this case, the latest email is always shown at the front. If you want to read the emails at the back, click their subjects.

Note that if all emails in a thread are unread, they will be displayed as all open, without being overlapped.

|                                                          | oogle Ar ×                                                       | _ = X                                                 |
|----------------------------------------------------------|------------------------------------------------------------------|-------------------------------------------------------|
| ← → C 🔒 http<br>MS You're Beautiful   Wat                | s:// <b>mail.google.com</b> /mail/?shva=1#inbox/1367a72baca<br>- | 0e316 🛣 🔩 🔧                                           |
| メール カレンダー ドキュ                                            | XC/ト サイト 動画 グループ もっと見る                                           | demo99@:                                              |
| メール ・<br>作成<br>受信トレイ (2)<br>スター付き                        |                                                                  | その他 - 1/4件 く :     時間前 ウェブクリップ     山田 花子     はのとのないのの |
| 重要<br>送信済みメール<br>チャット<br>たみ込みしてください<br>ユーザーを検索           | <u>山田 花子</u><br>テスト送信<br>・<br>・<br>・                             | MinhahougeeU<br>¥WE在表示                                |
| <ul> <li>マニュアル用アカウ<br/>ステータスを、</li> <li>山田 花子</li> </ul> | 2010年4月4日304山田 花子<br>< <u>krakakoug@</u><br>テスト送信                |                                                       |
| <b>ب</b>                                                 | <ul> <li>クリックして1201日、戦工法</li> </ul>                              | ,                                                     |

#### Fig. 4 Displaying threads

If you want to expand all emails, then click ' (Expand all)' at the right of Fig. 4.

# 1.2. Composing and sending emails1.2.1. Before sending emails

Normally, you should sign an email in the same way as you would write your name and address when you send a letter. To save having to do this each time you compose an email, Google Apps Gmail allows you to prepare an email signature ahead of time. You should use a signature that shows your name clearly to avoid having your emails mixed up with spam.

To set your signature, click " (Settings)" at the top right of the Google Apps Gmail screen, then "Mail Settings" and check that the "General" tab is showing. Next, check the radio button below the "Signature:" section (see Fig. 5), and enter your signature in the text box. Once you have entered your signature, click the "Save changes" at the bottom of the screen to save your signature.

If you are going to be sending a lot of emails overseas, using Roman letters only for your signature will prevent kanji characters from not displaying properly for the recipient.

Setting a signature like this will mean that every time you write an email, your signature will be pre-appended to the end of the email.

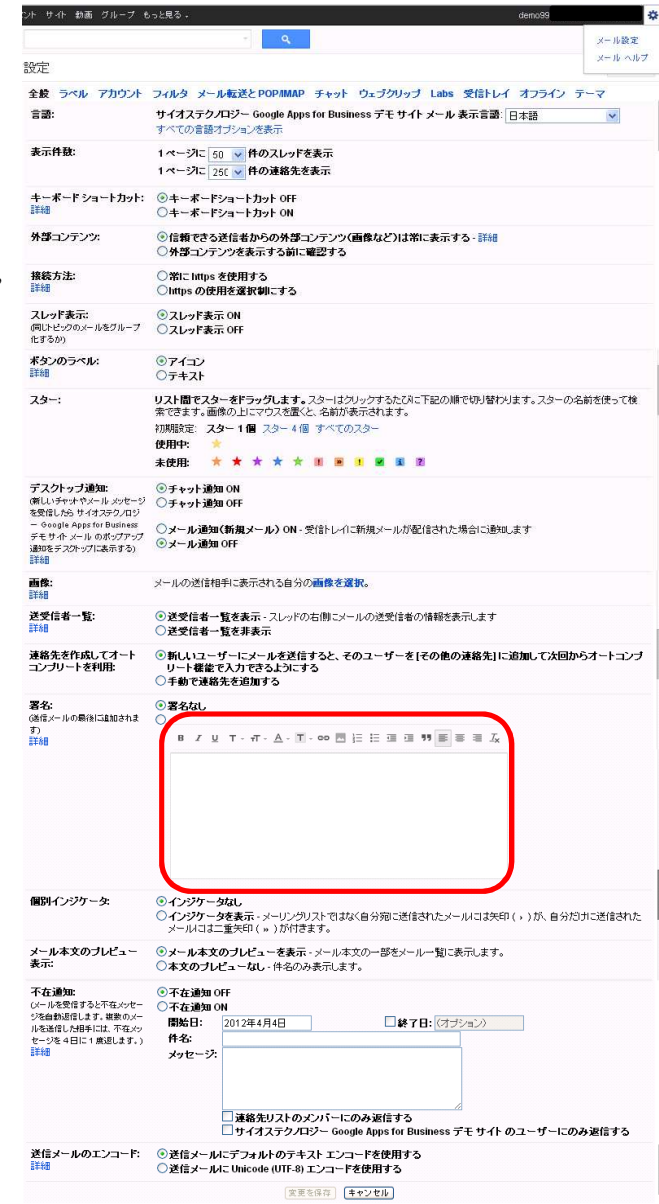

#### Fig. 5 Setting a signature

#### Signature example

Taro Keio Keio University Phone: 03-\*\*\*-\*\*\* Fax: 03-\*\*\*-\*\*\*

# 1.2.2. Composing and sending new emails

To send a new email, click "Compose Mail", which is always displayed at the top left of the screen. Clicking this will display the screen for entering the address, subject, and main body, as shown in Fig. 6 (hereafter, "the Compose Mail screen").

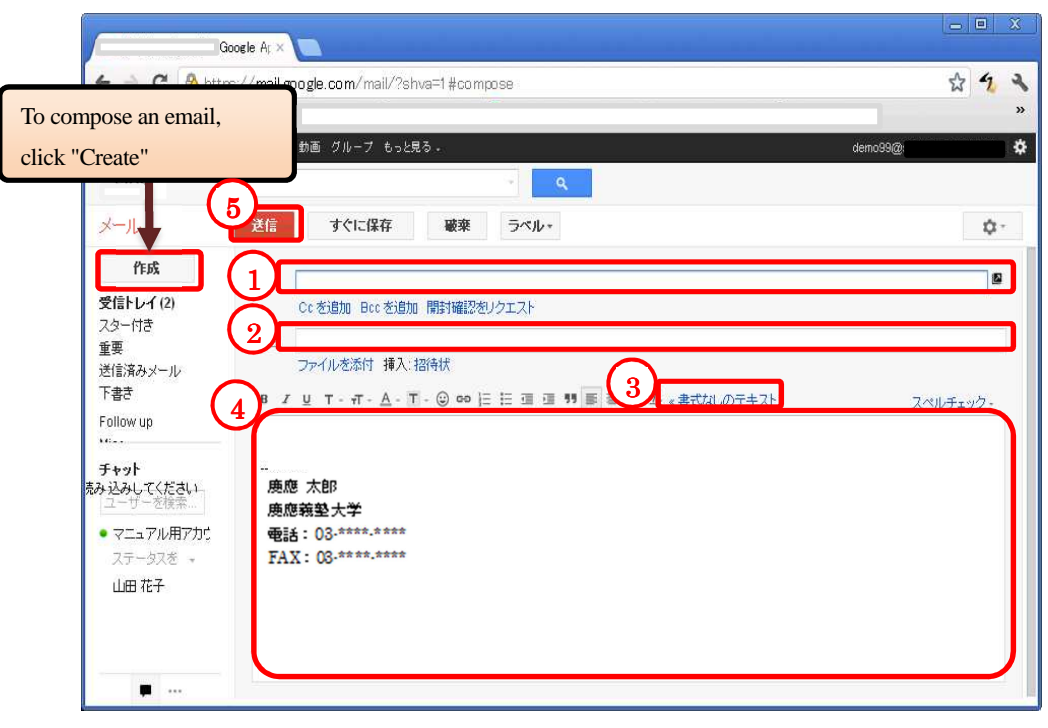

#### Fig. 6 Compose Mail

(1) Enter the email address to where you wish to send the email in the "To" section.

If you want to send the email to multiple recipients, set off each email address with commas. If you want to send an email using  $Cc^1$  or  $Bcc^2$ , click either "Add Cc" or "Add Bcc", then add the email addresses you wish to include in the entry area, in the same way as you did in the "To" area.

- (2) Enter the title of the email in "Subject".
- (3) Check the main body format.

The main body entry field uses Rich Text<sup>3</sup> by default, and emails you compose here will be sent as HTML emails. Not all recipients will have an environment which allows HTML emails to be read, so text format is normally used. To change to text format, use the "Unformatted text" link at the top of the main body entry field.

- (4) Enter the main text of your email in the main body entry field.
- (5) Once you have entered your message, click the "Send" button to send your email. Once everything has been entered, click "Send". This will send the email to every recipient in

the "To", "Cc", and "Bcc" fields.

 $<sup>^1</sup>$  Short for "Carbon copy". Use this when you want to let the recipients in the "To" area to know that the email has been sent to the other people as well.

 $<sup>^2</sup>$  Short for "Blind carbon copy". This works in the same way as "Cc" but the recipients listed in "Bcc" will not be visible to those getting this email.

<sup>&</sup>lt;sup>3</sup> You can change the letter size and color, use bullet points, and add emoji.

# 1.2.3. Composing an email from Contacts

In Google Apps Gmail, the old address book is called "Contacts". This section will explain how to compose an email by specifying the recipient from your Contacts.

First, click the "Contacts" link on the left of the screen to display the Contacts screen. (Fig. 7)

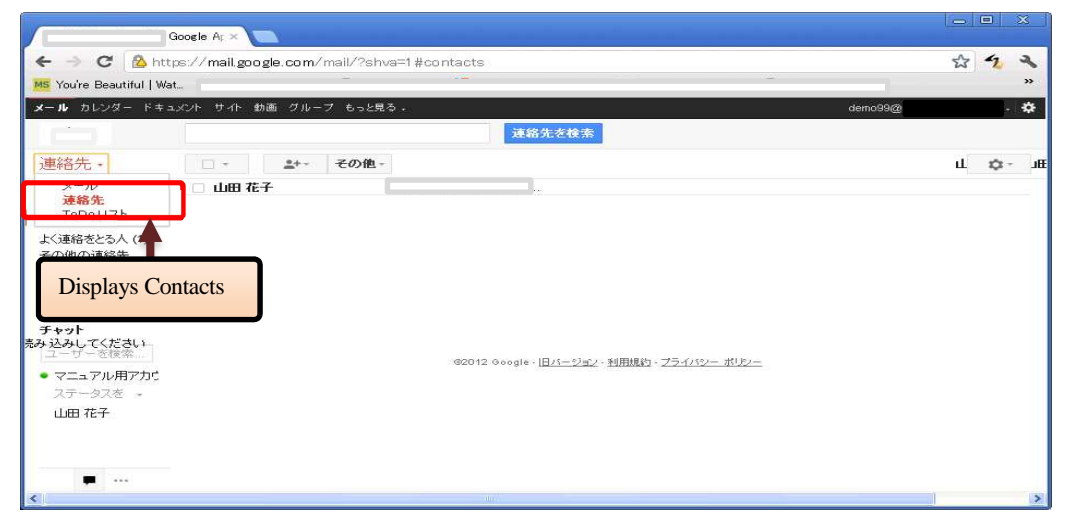

#### Fig. 7 Contacts screen

Select the name(s) of the person(s) you wish to email using the checkbox(es) to the left of their name(s), and click the "Mail" button. (Fig. 8)

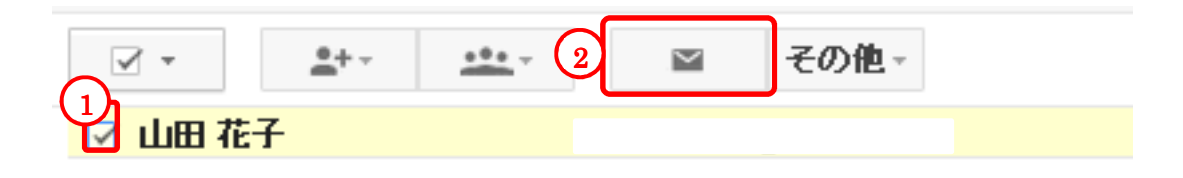

#### Fig. 8 Specifying a recipient from Contacts

The email composition screen will be shown with the selected address(es) already entered. (Fig. 9)

| 送信 | すぐに保存 破棄 ラベル・                                  |
|----|------------------------------------------------|
| То | "山田 花子" <                                      |
|    | Ccを追加 Bccを追加 開封確認をリクエスト                        |
| 件名 |                                                |
|    | ファイルを添わ 挿入: 招待状                                |
| BI | U T - π - Δ - T - ② Φ 注 Ξ Ξ Ξ Ξ Ξ Λ «書式なしのテキスト |

Fig. 9 The specified recipient is already entered in the To section

# 1.2.4. Replying to emails

To reply to an email, either click the "Reply" button at the top right of the email body or the "Reply" link below the email. This will display the box to enter the reply into below the main body, as in Fig. 10.

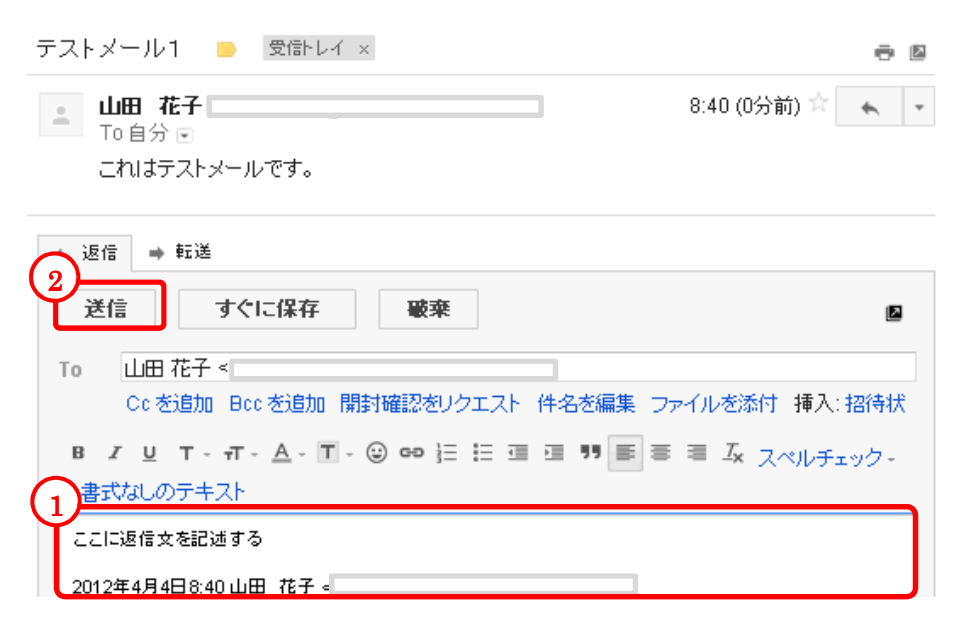

#### Fig. 10 Replying to an email

(1) Enter your response.

Enter your response message in the reply field where the original email has been automatically reprinted.

(2) Once you have entered your message, click the "Send" button to send your email.

If you want to reply to multiple people, you can add them in the "To" field in Fig. 10 by separating them with commas.

Simply replying by editing the main message in this way will automatically attach "Re:" to the front of the original message subject. To change the subject, click the "Edit subject" link between the "To" field and the response entry field to display the text box for changing the subject.

# **1.2.5.** Forwarding emails

When you want to forward an email to someone else, click the " $\nabla$ " mark to the right of "Reply" at the top right of the email body, and select "Forward" from the pulldown menu, or click the "Forward" link at the bottom of the email body.<sup>4</sup> (Fig. 11)

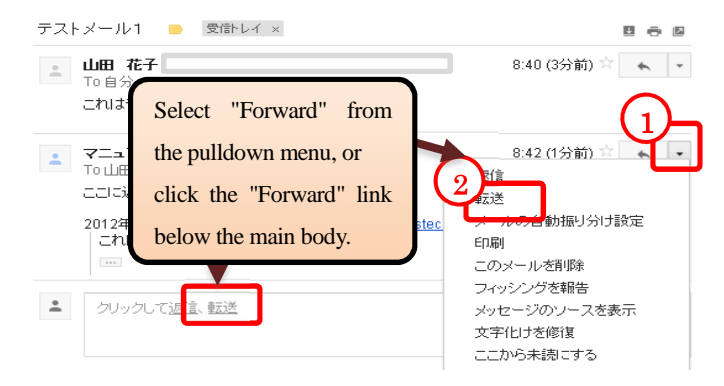

Fig. 11 Email forwarding button and link

This will display the address of the forwarding recipient, the subject, and the entry box for the forwarded message below the email main body, as in Fig. 12.

| ★ 返信 ➡ 転送                                            |  |  |  |
|------------------------------------------------------|--|--|--|
| 送信 (1) すぐに保存                                         |  |  |  |
|                                                      |  |  |  |
| Cc を追加 Bcc を追加 開封確認をリクエスト                            |  |  |  |
| 件名 Fwd: テストメール1                                      |  |  |  |
| ファイル 2 挿入: 招待状                                       |  |  |  |
| B I U T · · · ▲ · T · ② ∞ 注 注 菹 菹 ヲ ■ ≡ ≡ 五 スペルチェック・ |  |  |  |
| «書式なしのテキスト                                           |  |  |  |
| ここで転送文以外の伝えたいメッセージを記述する。                             |  |  |  |
| 転送メッセージ                                              |  |  |  |
| From: マニュアル用アカウント <demo99@< td=""></demo99@<>        |  |  |  |
| 日 17:2012年4月4日8:42<br>件名: Re: テストメール1                |  |  |  |
| To: 山田 花子 <                                          |  |  |  |
|                                                      |  |  |  |
| ここに返信文を記述する                                          |  |  |  |
| 2012年4月4日8:40 山田 花子。                                 |  |  |  |
|                                                      |  |  |  |
| 3                                                    |  |  |  |
|                                                      |  |  |  |
| 送信 すぐに保存 破束                                          |  |  |  |

Fig. 12 Email forwarding text entry box

(1) Enter the email address of the person to whom you wish to forward the email in the "To" section.

The subject of the forwarded email will automatically have "Fwd:" appended in front of the original subject.

(2) Enter any message you wish to include in addition to the forwarded contents.

The contents of the original email will be included beneath the "Forwarded message" in the forwarding message entry field.

(3) Click the "Send" button.

This will send the email to the email address(es) in the "To" field.

 $<sup>^4\,</sup>$  When the email is part of a thread, you can click "Forward all" to forward the entire thread. (Displayed on the right of the main body)

### 1.2.6. Saving an email draft

You can save an email while still writing it if you think you will want to edit it or send it later. To save your email, click the "Save Now" button at the bottom of the Compose Mail screen.

The saved email can be shown at any time by just clicking "Drafts" on the left of the screen. Clicking "Drafts" will display the list of draft emails as shown in Fig. 13.

| Goog                                                                                                    |                                      |                                                                                              | 2                                            |        |
|----------------------------------------------------------------------------------------------------|--------------------------------------|----------------------------------------------------------------------------------------------|----------------------------------------------|--------|
| 🗲 🤿 🖸 🙆 https:/                                                                                                    | //mail.google.com/mail/?shva=1 #draf | ts                                                                                           | \$ 2                                         | 2      |
| MS You're Beautiful   Wat                                                                                                    |                                      |                                                                                              |                                              | »      |
| メール カレンダー ドキュメン                                                                                                    | ト サイト 動画 グループ もっと見る -                |                                                                                              | demo99@                                      | *      |
|                                                                                                    |                                      | ۰ <u>م</u>                                                                                   |                                              |        |
| メール・                                                                                                    | - C その他 -                            |                                                                                              | 1~1/1 < > \$                                 |        |
| 作成                                                                                                    | All About [グルメ] - お花見ランチ 四季の味        | 日まり川【新宿】 (ランチ) - 3/28                                                                        | ウェブクリップ                                      |        |
| 受信トレイ (2)<br>スター付き                                                                                                    | 📋 🚖 🛑 山田 花子,自分 (3),下書き               | 受信トレイ テストメール1 - ここで転送文以外の伝えたいメッセー                                                            | -ジを記述する。転う 8:47                              |        |
| 重要<br>下書さ(1)<br>テキット<br>えみ 込みしてく いい<br>ユーザーザー (本来                                                                                                    | 全体の0%<br>28900 MB中0 MB 疫症用しています      | 06012 0eegle - <u>H田田市 , プチィリンー ポリン</u> ー - プロ<br>クラム (ガレー<br>Powered by <mark>Cocgle</mark> | 前回のアカウント アクティビティ: 26 分前<br>アカウント アクティビティの24日 | 10.000 |
| ・マニコア 増アカビ<br>ファーク (利用アカビ<br>ファーク (利用アカビ<br>ファーク) (利用アカビ<br>ファーク) (利用アカビ<br>ファーク) (利用アカビ<br>ファーク) (利用アカビ<br>ファーク)<br>(利用アカビ<br>ファーク)<br>(日本)<br>(日本)<br>(日本)<br>(日本)<br>(日本)<br>(日本)<br>(日本)<br>(日本 | saved in                             |                                                                                              |                                              |        |

#### Fig. 13 List of drafts

Clicking the email you wish to reopen for editing from the list of drafts will display the Compose Mail screen for that email. Click "Send" at the bottom left of the editing screen to send the email once you have edited it. Once it has been sent, it will be removed from "Drafts".

Note that in Google Apps Gmail, emails are automatically saved every few minutes in "Drafts" without having to click the "Save Now" button. Therefore if you close the window by mistake, the email you were working on may still be left in the "Drafts" section.

#### **1.2.7.** Attaching files<sup>5</sup>

Sometimes you might want to send a file to the recipient when sending an email. In this case, click "Attach File" at the bottom of the Compose Mail screen. This will open the dialog box for selecting your file, so you can attach it once you decide which file you want to send. In addition, you can drag and drop files to the Compose Mail screen to attach them as well.

In general, you can attach any sort of file format you like, but as an anti-virus measure, you cannot attach executable files (with extensions like ".exe") which might contain dangerous executable codes. In addition, executable files will be checked even when compressed into zip or similar files, so they cannot be attached then either.

Note that the upper limit to the size of emails you can send is 25 MB, including all attachments. Make sure you do not try to exceed this when creating an email to which files will be attached.

<sup>&</sup>lt;sup>5</sup> Refer to the following link for details on attaching files. http://mail.google.com/support/bin/topic.py?hl=jp&topic=12834

# 1.2.8. Automatically forwarding emails

You can forward emails you receive to a separate email address.

Clicking the "Forwarding and POP/IMAP" tab will display the Forwarding and POP/IMAP screen as shown in Fig. 14.

| 全般 ラベル アナ<br>転送:<br>詳細                                                                                 | ・ フ<br>1<br>メール転送と POP IMAP<br>チャット ウェブクリッブ Labs 受信トレイ オフライン テーマ<br>転送先アドレスを追加<br>ビント: フィルタを作成し、特定のメールだけを転送することもできます。                                                                                                    |
|----------------------------------------------------------------------------------------------------|----------------------------------------------------------------------------------------------------|
| POP ダウンロード:<br>詳細                                                                                      | 1. ステータス: 7:45 以降ご受信したメールに対して POP が有効           ● すべてのメールで POP を有効にする (ダウンロード済みのメールを含む)           ● 今後受信するメールで POP を有効にする           ● POP を無効にする           ● POP を無効にする           2. POP でメールにアクセスする場合           「for Business デモ サイト メール のメールを受信トレイに残す           3. メール クライアントの設定(例: Outlook, Eudora, Netscape Mail)<br>設定手順 |
| IMAP アクセス:<br>(IMAP を使用して他のクラ<br>イアントから<br>ロジー Google Apps for<br>Busines デモサイ・メー<br>ル にアクセスします)<br>詳細 | ステータス: IMAP 無効<br>○ IMAP を有効にする<br>③ IMAP を無効にする<br>メール クライアントの設定(例: Outlook, Thunderbird, iPhone)<br>設定手順                                                                                                    |
|                                                                                                    | 変更を保存 キャンセル                                                                                                    |

# Fig. 14 Forwarding and POP/IMAP screen

Click "Add a forwarding address" in the "Forwarding:" section.

Clicking "Add a forwarding address" in Fig. 14 will display the Add Forwarding Address screen as shown in Fig. 15. Enter any forwarding address you like, and click "Next".

| またアドレスを追加             | × |
|-----------------------|---|
| を差先のメールアドレスを入力してください: |   |
| 次へ キャンセル              |   |

# Fig. 15 Add Forwarding Address screen

Clicking "Next" in Fig. 15 will display the confirmation screen for the forwarding address as shown in Fig. 16, so click "OK".

| キュニュノーレイモニュードを送信しました。   | 転送失フトレフを通  | 2 tm           |  |
|-------------------------|------------|----------------|--|
| 許可を確認するための確認コードを送信しました。 | 私たし パレス でん | 2.00           |  |
|                         | 許可を確認するための | )確認コードを送信しました。 |  |

#### Fig. 16 Add Forwarding Address confirmation screen

When the confirmation code arrives<sup>6</sup> at the email forwarding address you specified in Fig. 17, enter the code in accordance with the instructions and click the "Confirm" button.

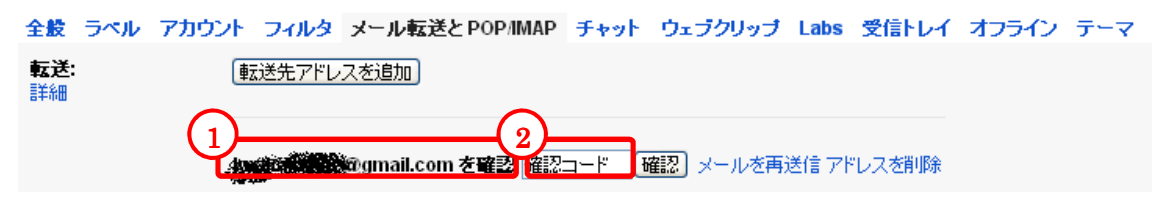

#### Fig. 17 Forwarding and POP/IMAP screen

Once you have entered your confirmation code, set the handling of emails following forwarding and click the "Save changes" button.

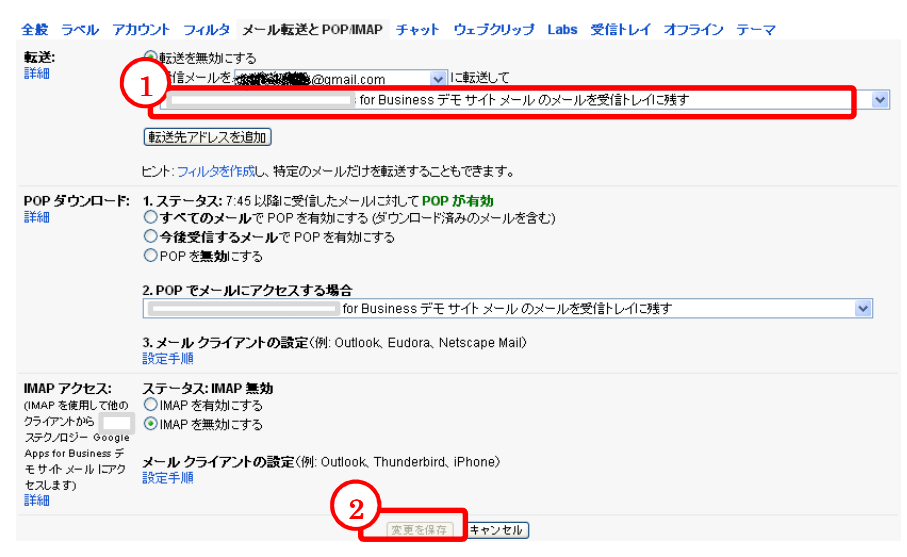

#### Fig. 18 Forwarding and POP/IMAP screen

You can select how emails will be handled after forwarding from the following.

- keep Google Apps Gmail's copy in the Inbox
- mark Google Apps Gmail's copy as read
- archive Google Apps Gmail's copy
- Delete Google Apps Gmail's copy
- X Selecting "Archive" will automatically move them to "All Mails" or to the Bin when "Delete" is selected.

<sup>&</sup>lt;sup>6</sup> If the forwarding address is in the same domain, a sub-domain of the same domain, or a Google Apps domain alias, you will not need to enter the confirmation code. No confirmation code email will be sent, either.

# **1.3.** Organizing emails

# 1.3.1. Classifying emails by labels

Normal email client software has a system for organizing received emails by folders. Google Apps Gmail uses "Labels" instead of folders. This classifies by marking emails or threads. For example, you could attach the "Circle" label to all emails related to circles, or "Lectures" to all emails related to lectures, and these labels would be shown to the left to the screen in the "Labels" column, making it easy to see and sort them.

To use the labels function, first create a label. Click "\*\*(Settings)" then "Mail Settings", then select the "Labels" tab.

| ( | ラベル アカウント フィルタ             | メール転送とPOP/IMAP     | チャット ウェブクリップ      | Labs 受信トレイ    | オフライン テーマ |       |
|---|----------------------------|--------------------|-------------------|---------------|-----------|-------|
|   | T474W                      | ラベルリストに表示          |                   |               |           |       |
|   | 受信トレイ                      |                    |                   |               |           |       |
|   | スター付き                      | 表示 非表示             |                   |               |           |       |
|   | 重要                         | 表示 非表示             |                   |               |           |       |
|   | チャット                       | 表示 非表示             |                   |               |           |       |
|   | 送信済みメール                    | 表示 非表示             |                   |               |           |       |
|   | 下書き                        | 表示 非表示 未読の場        | 合は表示              |               |           |       |
|   | すべてのメール                    | 表示 非表示             |                   |               |           |       |
|   | 迷惑メール                      | 表示 <b>非表示</b> 未読の場 | 合は表示              |               |           |       |
|   | ゴミ箱                        | 表示 非表示             |                   |               |           |       |
| 2 | ラペル<br>「新しいラベルを作成」         | ラペルリストに表示 ▼        |                   | メールリストに表      | ⊼▼ 排      | 作     |
| 1 | Follow up<br>o 件のスレッド      | <b>表示</b> 非表示 未読の場 | 合は表示              | 表示 非表示        | 肖         | 『除 編集 |
|   | Misc<br>o件のスレッポ            | <b>表示</b> 非表示 未読の場 | 合は表示              | <b>表示</b> 非表示 | Ë         | 川除 編集 |
|   | <b>Priority</b><br>o件のスレッだ | <b>表示</b> 非表示 未読の場 | 合は表示              | <b>表示</b> 非表示 | ij        | 『除 編集 |
|   |                            | 注:ラベル              | /を削除しても、メールは削除されま | せん。           |           |       |

# Fig. 19 Creating a label

When the screen in Fig. 19 appears, click "Create a new label".

| ₩                | ×  |
|------------------|----|
| (1)新しいラベル        | _  |
| 新しいラベル名を入力してください |    |
|                  | ٦. |
| 3                |    |
| 作成キャンセル          |    |

#### Fig. 20 New labels

Enter the name of the label in Fig. 20 and click "Create". Use the same method to create other labels. Selecting "Nest under the following label" will create the new labels underneath the selected label. As an example, Fig. 21 shows the screen when creating a nested label called "Sales Dept. 1" under

"Company-wide".

Note that the "Other", "High Priority", and "Requires Response" labels have been already created for you. You can set these to not show, or delete them, if you do not need them.

| <b>ラペル</b><br>〔新しいラベルを作成〕 | ラペルリストに表示 ▼            | メールリストに表示 ▼   | 操作    |
|---------------------------|------------------------|---------------|-------|
| Follow up<br>0 件のスレッポ     | 表示 非表示 未読の場合は表示        | 表示 非表示        | 削除 編集 |
| Misc<br>o件のスレッド           | 表示 非表示 未読の場合は表示        | <b>表示</b> 非表示 | 削除 編集 |
| Priority<br>_0件のスレッチ      | 表示 非表示 未読の場合は表示        | <b>表示</b> 非表示 | 削除 編集 |
| <b>全社</b><br>○件のスレッギ      | 表示 非表示 未読の場合は表示        | <b>表示</b> 非表示 | 削除 編集 |
| 第1営業部                     |                        | 表示 非表示        | 削除 編集 |
|                           | 注: ラベルを削除しても、メールは削除されま | : せん。         |       |

#### Fig. 21 Screen after label creation

To attach a label to emails you have written, first click "Inbox" at the top left of the screen to display the list of emails. Select the email(s) you wish to attach a label to by inserting checks in the checkboxes. Fig. 22 shows the top two rows selected.

|        |              | <b>D 0 i</b>                 | ■2 ♥- その他-                                                  |
|--------|--------------|------------------------------|-------------------------------------------------------------|
| $\sim$ | All About [: | ブルメ] - Daichi & keats…iiyo!! | (丸の内) (カフェ] - 3/27                                          |
| (1     |              | 山田 花子,自分(3),下書き              | テストメール1 - ここで転送文以外の伝えたいメッセージを記述す                            |
|        | 🗹 🗄 📄        | 山田 花子,自分(2)                  | テストメール - 返信します。2012年4月4日8:04 山田 花子 <kn:< th=""></kn:<>      |
|        |              | Gmail Team                   | Get started with Gmail - 4 things you need to know Gmail is |
|        |              | Gmail Team                   | Customize Gmail with colors and themes - To spice up yo     |

#### Fig. 22 Selecting emails to label

Once you have selected the emails, click the "(Labels)" pulldown at the top of the email list. This will open the selected list, as in Fig. 23, and allow you to check that the label you created in Fig. 21 is displayed.

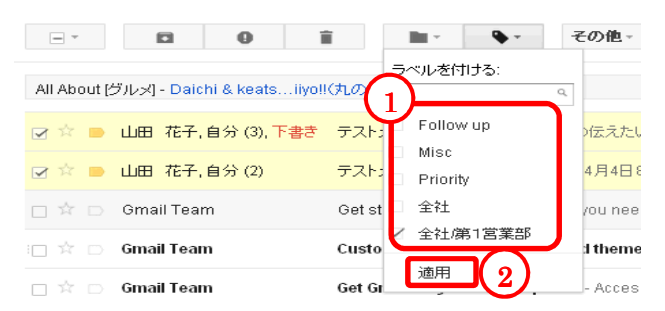

#### Fig. 23 Selecting a label

Select from the list the label you want to attach to the selected email(s) You can specify multiple labels. Once you have decided which label to specify, click "Apply" at the bottom of the pulldown menu. The list of emails in the Inbox will be updated, and the label names will be shown to the left of the subject. (Fig. 24)

|              |             |             |            | -                   | ч.          |           |          |             |
|--------------|-------------|-------------|------------|---------------------|-------------|-----------|----------|-------------|
|              |             | 2件(         | のスレッドを     | 「全社/第1]             | 営業部」に進      | 〕加しました。   | 詳細 取消    |             |
|              |             | 0           | Î          |                     | <b>\$</b> - | その他・      |          |             |
| All About [岁 | リレメ] - Daio | :hi & keats | iiyo!!(丸の内 | וּדַכָּתָן (ו       | 3/27        |           |          |             |
| 🗹 🌣 📄        | 山田 花子       | 自分 (3), 下:  | 書き 全社修     | 育1営業部─ <sup>−</sup> | テストメール・     | 1 - ここで転送 | 文以外の伝え   | たいメッセーシ     |
| 🗹 立 📄        | 山田 花子       | 自分 (2)      | 全社的        | 春1営業部               | テストメール      | - 返信します。  | 2012年4月4 | 日 8:04 山田 7 |
|              | o 11.7      |             |            |                     |             |           |          |             |

#### Fig. 24 Results of adding labels

After labels have been added to emails, the label names will be listed on the left of the screen, so you can click these to see them. Only those emails with the label you clicked will be shown. (Fig. 25)

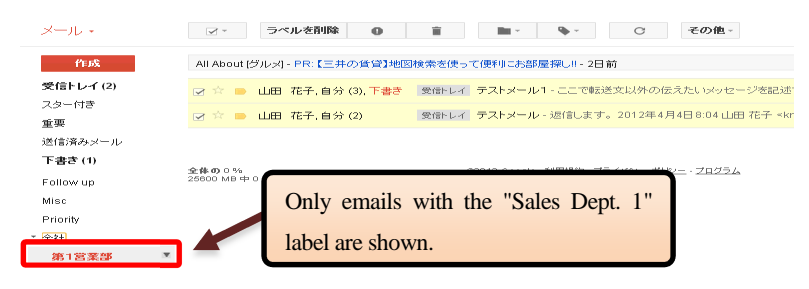

Fig. 25 Classifying emails by labels

#### **1.3.2.** Starring emails

You can add stars to important emails or ones that you need to respond to later to set them apart.

Directly click the star mark to the right of the checkbox in the email list screen to star an email. If you want to star multiple emails at once, select the ones you want to star in the Inbox or other list of emails by using the checkboxes, then click the "More Actions" pulldown menu. Then select "Add star" from the displayed menu.

Fig. 26 shows an example of a starred email.

|          | メール・           | D 前 M- 2 その他-                                                   |       |
|----------|----------------|-----------------------------------------------------------------|-------|
|          | <b>РЕ</b> БХ   | All About [グルメ] - PR:【三井の賃貸】地図検索を使って便利にお部屋探し!!・ 重要マークを外す        |       |
| _        | 受信トレイ (2)      |                                                                 | ,     |
|          | スター付き          |                                                                 | Ē     |
| (4)      | 送信済みメー         | 다 중 D Omail Team Get started with Gmail - 4 thing 홈크 나          | )     |
| <b>`</b> | Only shows     | Starred email mail with colors and themes - To spice up your in | box   |
|          | starred emails | your mobile phone - Access Gmail on your mobile                 | e pho |

#### Fig. 26Adding stars

In this way, adding stars to emails makes them stand out from other emails, and you can display only starred emails by clicking "Starred" on the left of the screen.

# 1.3.3. Archiving emails

An archive function is provided as a way to organize the Inbox. By archiving specific emails, you can remove them from the Inbox. (This does not delete them.) Archived emails are saved in "All Mail" and can be searched for.

To archive an email, select the email you wish to archive from the Inbox screen, and click the "

(Archive)" button.

| メール・        | 2 1 0 1 1 4 その他・                                                             |
|-------------|------------------------------------------------------------------------------|
| 作成          | 1 All About [グルメ] - PR: 【三井の賃貸】地図検索を使って便利にお部屋探し!! - 2日前                      |
| 受信トレイ (2)   | □ □ 山田 花子,自分(3),下書き 全社第1営業部 テストメール1-ここで転送文以外の伝えたい;                           |
| 人ター付き<br>重要 | ┌ → 山田 花子,自分(2) 全社第1営業部 テストメール・返信します。2012年4月4日8:0                            |
| 送信済みメール     | 📄 🛱 🕞 Gmail Team Get started with Gmail - 4 things you need to know Gmail is |
| 下書き(1)      | 🗆 🖈 💿 Gmail Team Customize Gmail with colors and themes - To spice up yo     |
| Follow up   |                                                                              |

Fig. 27 Archiving mail (selection)

| SIUS        |                              | 2件のスレッドをアーカイブしました。 詳細 取造                           |
|-------------|------------------------------|----------------------------------------------------|
| メール・        | □ - C その他 -                  |                                                    |
| 作成          | All About [グルメ] - PR:【三井の賃貸】 | 地図検索を使って便利にお部屋探し!! - 2日前                           |
| 受信トレイ (2)   | 🗆 🚖 🕞 Gmail Team             | Get started with Gmail - 4 things you need to know |
| スター付き<br>重要 | 🗆 🛨 🕞 Gmail Team             | Customize Gmail with colors and themes - To sp     |
| 送信済みメール     | 🗆 🖄 🕞 Gmail Team             | Get Gmail on your mobile phone - Access Gmail c    |

Fig. 28 Archiving mail (after archiving)

| メール・                           |                                              | 受信トレイに移動 🗣 その他 -                                                                                                    |
|--------------------------------|----------------------------------------------|----------------------------------------------------------------------------------------------------|
| 作成                             | 懸賞のつぼ★ (新著順(全ジャンル)] - 「スコ                    | ゴイにゃらんが当たる」じゃらんパックキャンペーン - 20時間前                                                                                                    |
| <b>受信トレイ (2)</b><br>スター付き      | ☑ ☆ ● 山田 花子,自分(3),下書き                        | 全社係1営業部 テストメール1-ここで転送文以外の伝えたいメッセージを記                                                                                                    |
| 重要<br>送信済みメール                  | ☑ ¥ ■ ШШ 12+, 目分 (2) □ \$ □ Gmail Team       | 全社(第1答素部 ナストメール・必信しよ 9 。2012年4月4日 6.04 山田 化ナ 。<br>受信トレイ Get started with Omail 4 things you need to know Gmail is a                                                                                                    |
| 下書き (1)<br>Follow up           | 🗆 ★ 🗅 Gmail Team                             | 受信トレイ Cust All emails can be                                                                                                    |
| Misc<br>Priority               | Gmail leam<br>全体の0%<br>26600 MB中0 MBを使用しています | ودور المحمد المحمد |
| * 全社<br>第1営業部<br>一部表示 <b>-</b> |                                              | , overed by Coogle                                                                                                    |
| チャット<br>すべてのメール                |                                              |                                                                                                    |

Fig. 29 Archiving mail (all emails selected)

To return archived emails to the Inbox, select the target email or thread and click the "Move to Inbox" button.

#### 1.3.4. Deleting emails

You can delete emails you no longer need. Deleted emails are moved to the Bin, and also removed from normal searches, but when they meet the search results, that fact is also shown in the search results. Emails moved to the Bin will be automatically deleted after 30 days, but you can still view emails or return them to the Inbox through accessing the Bin before those 30 days are up.

Deleting emails is done by adding check marks to the emails (threads) you wish to delete in the Inbox screen, and clicking the "Delete" button. When selecting a thread, note that all emails included in that thread will be deleted. Deleted emails will be moved to the Bin, so you can check that they have been deleted by clicking "Bin" on the left of the screen.

If you want to delete individual emails rather than threads, display the email you wish to delete, then select "Delete this Mail" from the pulldown menu to the right of the "Reply" button at the top right of the email.

| メール・      | ☑ - 完全に削除 0                           | ■· • C その他·                                                               |
|-----------|---------------------------------------|---------------------------------------------------------------------------|
| 作成        | ガラスびんは、道路、タイル、サーフボー                   | ドに再利用できる。                                                                 |
| 受信トレイ (2) |                                       | [ゴミ箱] を今すぐ空にする([ゴミ箱] のメールは 30 日後に自動的に削除されま                                |
| スター付き     | 🗹 🏛 📄                                 | <b>テストメール</b> - 返信します。2012年4月4日8:04 山田 花子 <knakakoug< th=""></knakakoug<> |
| 重要        |                                       |                                                                           |
| 送信済みメール   |                                       |                                                                           |
| 下書き (1)   | A# 0.01/                              | 20042 ないい、利用機な、ゴニズはない、ゼリない、ゴロガニノ                                          |
| Follow up | 1 1 1 1 1 1 1 1 1 1 1 1 1 1 1 1 1 1 1 | 2012 Google · <u>利用知道</u> · <u>29775年 小55</u> · <u>21775</u>              |
| Misc      |                                       | Powered by Google                                                         |
| Priority  |                                       |                                                                           |
| ▼ 全社      |                                       |                                                                           |
| 第1営業部     |                                       |                                                                           |
| 一部表示▲     |                                       |                                                                           |
| チャット      |                                       |                                                                           |
| すべてのメール   |                                       |                                                                           |
| 迷惑メール     |                                       |                                                                           |
| ゴミ箱       |                                       |                                                                           |

#### Fig. 30 Deleting emails, Bin

To completely delete an email, click "Bin" and then click "Empty the Bin Now" at the top of the list. Clicking "OK" when the confirmation dialogue appears will delete all emails in the Bin completely.

To delete individual emails, add check marks to the emails you wish to delete, then click the "Delete Completely" button. No confirmation dialogue will be shown in this case.

### 1.3.5. Automatically sort emails using filters

By using the filter function, you can automatically label or star emails based on certain criteria, and delete or archive them. Email filters can be set from screen displayed by clicking " (Settings)", then "Mail Settings" at the top of the screen, then the "Filters" tab on the displayed screen. (Fig. 31)

| <b>メール</b> カレンダー ドキュメン          | ト サイト 動画 グループ もっと見る。                                                           | demo99@siostech 🚽 - 🔅 |
|---------------------------------|--------------------------------------------------------------------------------|-----------------------|
|                                 | · <b>Q</b>                                                                     | 2 ×-ル設定               |
| メール・                            | 設定                                                                             | ¢ -                   |
| 作成<br>受信トレイ (2)<br>スター付き        | 全数 ラベル ア大3 フィルタ メール転送と POPIMAP チャット ウェブクリップ Labs 5<br>すべての受信メールに次のフィルタが通用されます: | を信トレイ オフライン テーマ       |
| 重要<br>送信済みメール<br><b>下まさ (1)</b> |                                                                                |                       |

Fig. 31 Filters setting screen

Clicking "Create a New Filter" in Fig. 31 will display the "Create a filter" screen as shown in Fig. 32.

| Deales ×   | ٩                                                                                       |
|------------|-----------------------------------------------------------------------------------------|
| From To    | · POP/MAP チャット ウェブクリップ I                                                                |
| 件名         | 新しいフィルタを作成                                                                              |
| 含む<br>     |                                                                                         |
| 含まない       | 32012 Google - <u>利用規約 - プライバシー ボリシー</u> ·<br><u>ポリシー</u><br>Provented by <b>Coople</b> |
| 2 添付ファイルあり | . overed by Guige                                                                       |

#### Fig. 32 Create a filter screen

In the screen in Fig. 32, enter the criteria (filters) for the emails you want to be sorted automatically. For example, is you want all emails from "user@example.com" to be starred, you would enter "user@example.com" in the "From" section. Or, if you want to attach a specific label to emails that contain the phrase "Sales Dept. 1" in their subject, you would enter "Sales Dept. 1" in the "Subject" section. You can also create filters that use multiple criteria.

Clicking "Test Search" in the middle of the screen will display all emails that match the filter criteria from emails you have already received. This allows you to check that the filter criteria you set yourself are working.

Entering filter criteria and clicking "Next Step" will display the "Create action" screen as shown in Fig. 33.

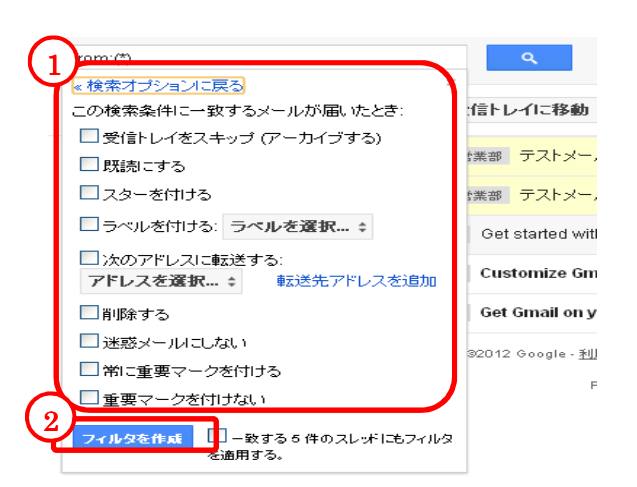

# Fig. 33 Selecting the action for the filtered email

You can choose from the following actions.

- Skip the Inbox (Archive it)
- Mark as read
- Star it
- Apply the label:
- Forward it to:
- Delete it
- Do not treat as spam
- Always mark as important
- Do not mark as important

Select the action you wish to be taken from these choices. You can also set multiple actions for a single filter. Finally, clicking the "Create Filter" button will apply this filter to emails you receive, and allow them to be automatically sorted.

Checking "Also apply filter to XX conversations below" when you create the filter will apply it to existing emails that match the criteria.

#### (Setting Example) How to forward emails using filters

This will explain how to forward emails that arrive at Google Apps Gmail addresses by using the email filter function.

First, click "Create a New Filter" in the same way as in Fig. 31 to move to the "Create a filter" screen.

Here, enter an asterisk (half-byte) in the "From:" section of the filter criteria. (Fig. 34) By entering this, you can target all senders.

| from:(*)    | ٩                       |
|-------------|-------------------------|
|             | ×                       |
| From        | 信トレイに移動                 |
| *           |                         |
| То          | *業部 テストメー               |
|             |                         |
| 件名          |                         |
|             | Get started w           |
| 숨한          | Customize C             |
|             | Customize G             |
| 含まない        | Get Gmail on            |
|             | 20040 0                 |
|             | 32012 Google - <u>1</u> |
|             |                         |
| Cの検索条件でフィルタ | 9を作成 »                  |

#### Fig. 34 Targeting all senders

Click "Next Step" to move to the screen for selecting the action to take for the filtered emails.

Here, select "Forward it to" from the actions available and specify the forwarding email address.<sup>7</sup> (Fig. 35)

\* To add a forwarding address, refer to the steps in "1.2.5. Forwarding emails".

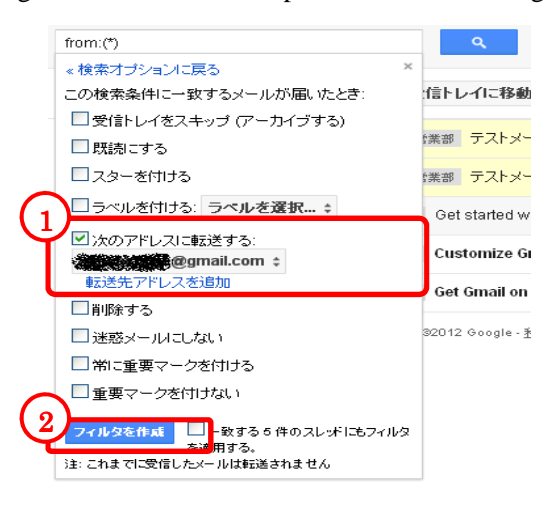

Fig. 35 Entering the forwarding email address

Clicking "Create Filter" after entering the address will mean that all new emails will be forwarded to the address you have specified.<sup>8</sup>

<sup>&</sup>lt;sup>7</sup> To make "Forward it to" valid, you will need to check the forwarding email address in same way as for "1.2.8. Automatically forwarding emails" earlier.

 $<sup>^{\</sup>rm 8}\,$  If you want to target emails you have already received for forwarding as well, select the check box in "Also apply filter to XX conversations below".

# 1.4. Other

# 1.4.1. Searching emails

All emails you have received (with the exception of those in the Bin) can be searched by subject and

contents. Enter the character string you wish to search for in the text box to the left of the

(Search Mail)" button at the top of the screen (Fig. 36) and click the " (Search Mail)" button or "Search Mail" pulled-down location.

|               | ここに文字列を記述                                |                                                                           |
|---------------|------------------------------------------|---------------------------------------------------------------------------|
| メール・          | ここに文字列を記述 - メールを検索<br>ここに文字列を記述 - ウェブを検索 | 2 ராகல் 🍡 С சலம்-                                                         |
| 作成            | 🕝 🌣 📄 山田 花子,自分 (3),下書き                   | 金社/第1営業部 テストメール1 - ここで転送文以外の伝えたいメッセージを記述す                                 |
| 受信トレイ (2)     | 🗹 🏫 📄 山田 花子,自分(2)                        | 全社/第1営業部 テストメール - 返信します。2012年4月4日8:04 山田 花子 <kna< th=""></kna<>           |
| スター付き         | 🗆 🕸 🕞 Gmail Team                         | 受信トレイ Get started with Gmail - 4 things you need to know Gmail is a littl |
| 重要<br>送信済みメール | 🗆 ★ 🕞 Gmail Team                         | 受信トレイ Customize Gmail with colors and themes - To spice up your inb       |
| 下書き (1)       | 🗆 🕸 🕞 Gmail Team                         | 受信トレイ Get Gmail on your mobile phone - Access Gmail on your mobile        |
| Follow up     | <b>ድ体ጠ</b> በ%                            | @2012 Google - 利用機約 - ブライバジー ポドバー - ブログラム                                 |

#### Fig. 36 Searching emails

This will find and display the emails that contain the character string in the text box.

To search with more detailed conditions, click the "\_\_\_\_\_ (Show search options)" pulldown to the right of the text box.

| フィルタ   | 1  | ×            |
|--------|----|--------------|
| From   |    | 信トレイに移       |
| То     |    | がた テスト       |
| 件名     |    | なたお テスト      |
|        |    | Get started  |
| 含む<br> |    | Customize    |
| 含まない   |    | Get Gmail    |
|        | 友口 | 32012 Google |
|        |    |              |

#### Fig. 37 Search options

You can specify the following conditions in Search Options.

- From: The person who sent the email
- To: The person who got the email
- Subject: The subject of the email
- Has the words: Any key words you like
- Doesn't have: Key words to exclude from the search
- Has attachment: Only search emails with attachments

### 1.4.2. Printing emails

There is a special Google Apps Gmail screen to use for printing emails cleanly. To print an email,

click the " (Other)" pulldown to the right of the " (Reply)" at the top right of the email main

body screen. A menu will open underneath, so click "Print". (Fig. 38)

This will open the printing screen in another screen, and the printing dialogue box.

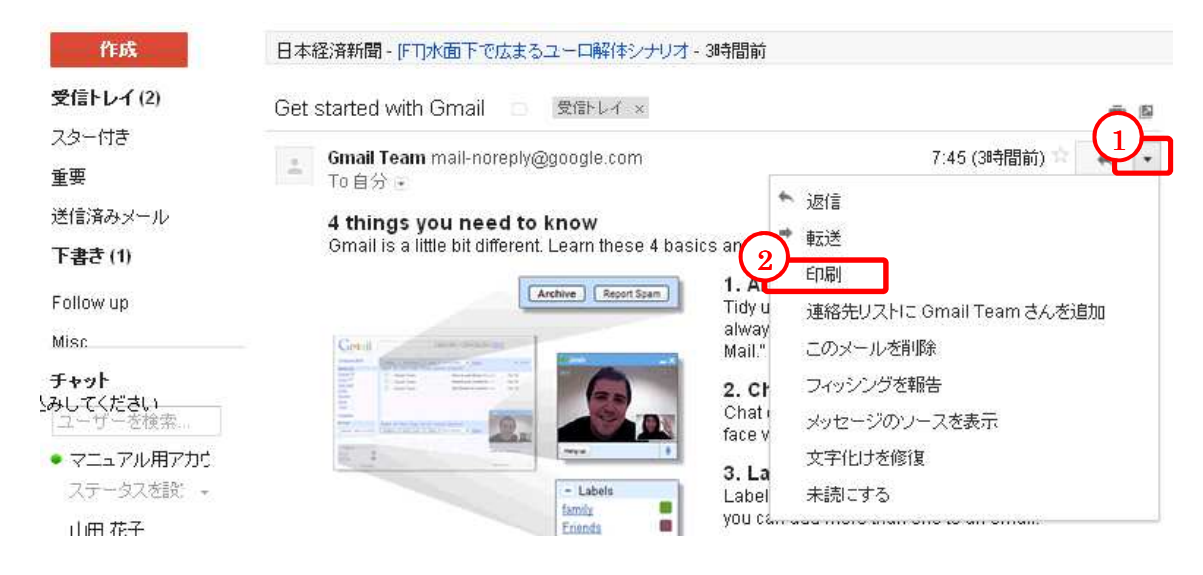

#### Fig. 38 Printing emails

You can also print all emails in one thread at the same time. Displaying the thread and clicking "<sup>[1]</sup> (Print All)" at the right of the screen will open the printing screen in another screen and display the printing dialogue box.

#### 1.4.3. Spam

Google Apps Gmail automatically determines if an incoming email is spam or not, and if it determines it is spam, will sort it into the Spam folder on the left of the screen. Clicking the Spam folder will display the list of emails Gmail has determined are spam.

Rarely, a genuine email will be wrongly judged as spam and be sorted into the Spam folder. Therefore, from time to time you should click the Spam folder and check that there are no genuine emails in there.

Note that emails sorted into the Spam folder will be automatically deleted after thirty days.

# 1.4.4. Importance markers

Gmail displays email types with colored arrows. The yellow mark " $\square$ " means "important emails". This mark is not applied to emails that are not classified as important in Gmail.

Clicking "Important" to the left of the screen will allow you to display only emails with this importance marker .

If a specific type of email is not sorted correctly, selecting and correcting it using "Mark as important" or "Do not mark as important" will allow Gmail to learn which emails are important. (Fig. 39)

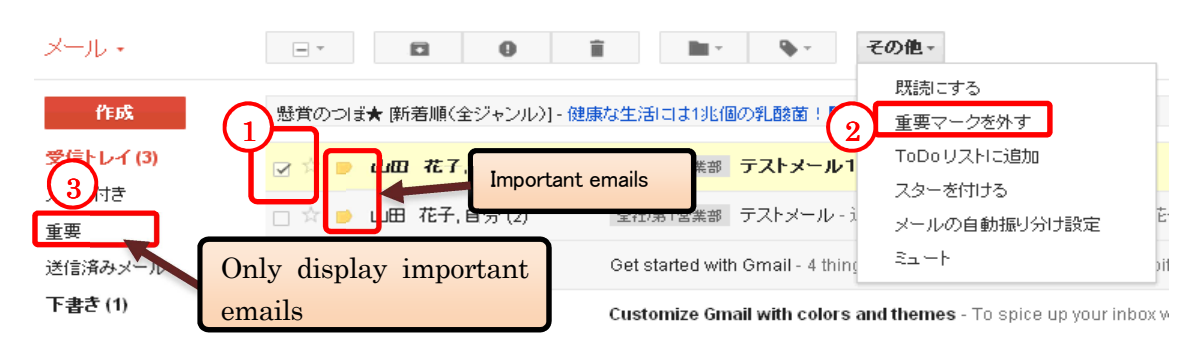

#### Fig. 39 Importance markers

You can set whether or not to display this importance marker. From " (Settings)" then "Mail Settings", click the "Inbox" tab. This will change to the screen in Fig. 40 Setting importance markers, so select whether or not display the importance marker in the "Importance Marker:" section, and click the "Save changes".

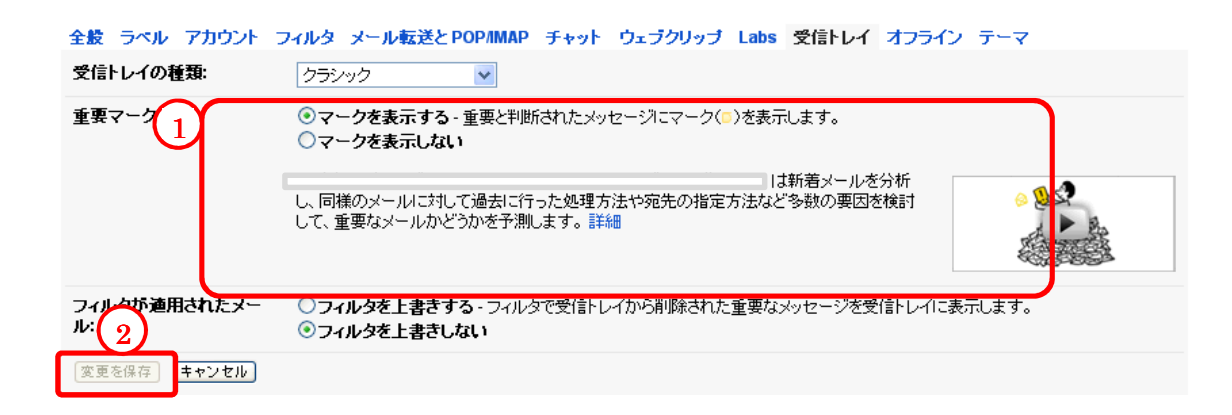

Fig. 40 Setting importance markers

# 1.5. More details

Google Apps Gmail has numerous functions that have not been covered in this guide. New functions may also be added in the future. You can find explanations for these functions on the screen (Fig. 42) accessed by clicking " (Settings)" at the top right of the screen, then "Help" (Fig. 41).

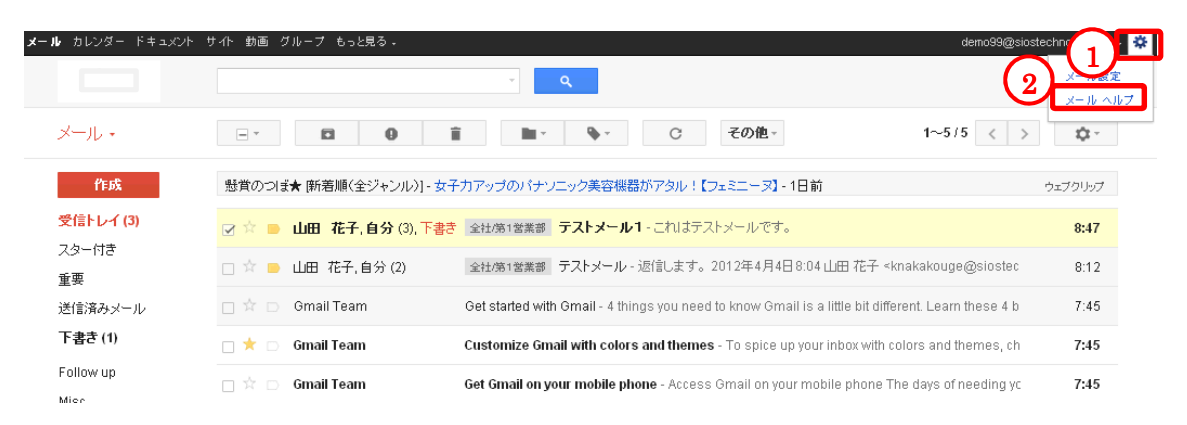

Fig. 41 Help link

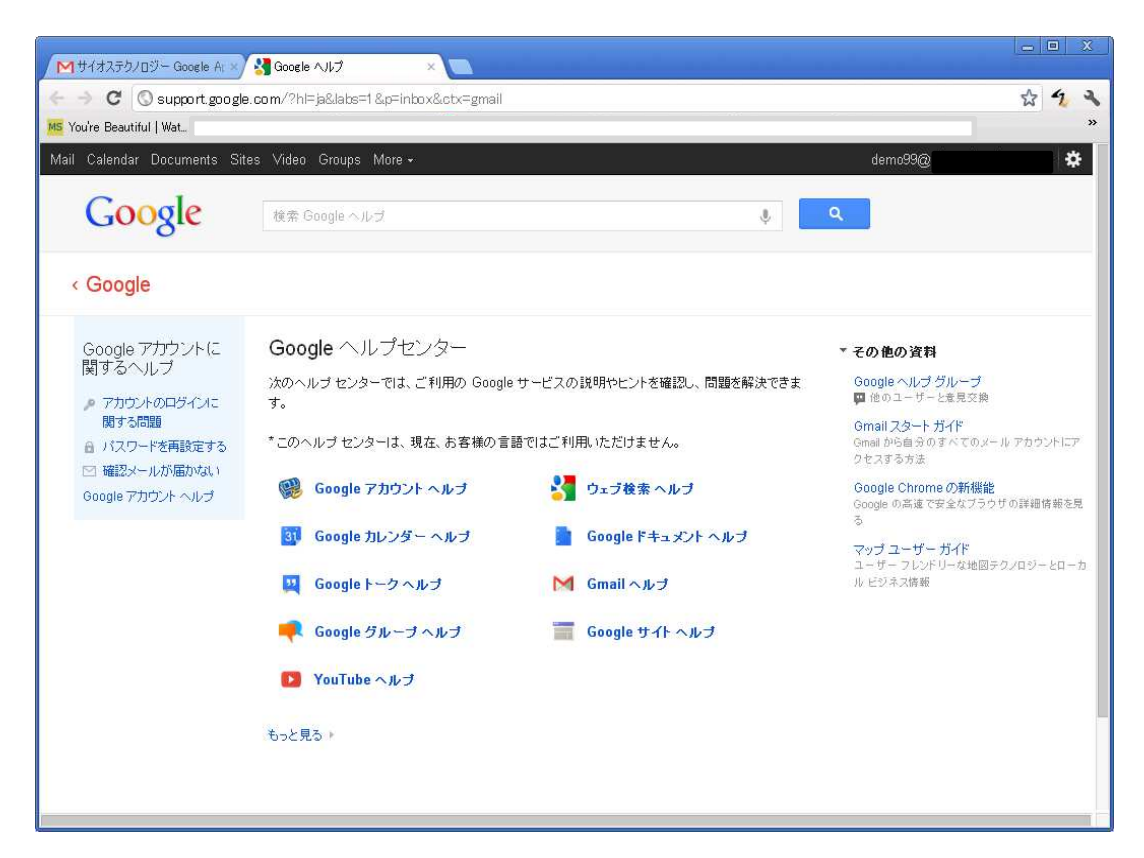

Fig. 42 Gmail Help Center

The End